## How to enter an absence on People Manager – Electric

Managers open sickness for their staff. Record a new sickness on the first day they are absent and leave it open for them to close on their return to work.

Refer to the People Manager Electric guidance to get to this screen.

| 1) Select Absence (green)/New – Sickness Absence details                                                                                                    |   |
|----------------------------------------------------------------------------------------------------|---|
| Mrs Betsy Smith                                                                                                    | 2 |
| LINKS                                                                                                    |   |
| > Employment > Employee Details > Absence > Pay > Learning Events                                                                                                    |   |
| Holiday Entitlement Summary   Holiday Entitlement Adjustment   Sickness Absence details   New - Sickness Absence details     Absence Calendar   All Absence List   All Absence List   All Absence List |   |

- 2) This screen follows the same format as the original people manager
- 3) Enter the details (remembering to enter the Absence Reason). Leave Absence End Date blank unless you are putting the absence in after they have returned to work.
- 4) SAVE

| Sickness a      | bsence details New   | ✓ MENU            |                    | 0 🗗 🕕 |
|-----------------|----------------------|-------------------|--------------------|-------|
| Sickness period |                      |                   |                    |       |
|                 | Sickness period •    | More than one day | •                  |       |
| Absence start   |                      |                   |                    |       |
|                 | Absence start date • |                   |                    |       |
|                 | Absence start type   | Full day          | •                  |       |
| Absence end     |                      |                   |                    |       |
|                 | Absence end date     |                   |                    |       |
|                 | Absence end type     | Full day          | •                  |       |
|                 | Expected end date    |                   | Ē                  |       |
| Absence         |                      |                   |                    |       |
|                 | Absence type         | Sickness          | 🔻 Set as default 🔲 |       |
|                 | Absence reason       | <none></none>     | •                  |       |
|                 | Hide absence reason  |                   |                    |       |

Remember to remind your employee to CLOSE their sickness on their return to work – without closing it, they will remain on sick pay.

Also useful – this shows a complete list of absence (left hand side)

| SICKNESS ABSENCE LIST                |   |
|--------------------------------------|---|
| Show all                             |   |
| There were no records found for this | 3 |
| query                                |   |
|                                      |   |
|                                      |   |
|                                      |   |
|                                      |   |
|                                      |   |
|                                      |   |
|                                      |   |